# ACCESS Website Instructions: How to Pay BadgerCare Plus Premiums for Adults

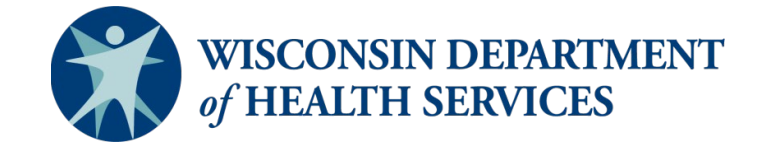

P-02607 02/2020

## Paying Your BadgerCare Plus Premium

If you're an adult who pays monthly premiums to get health care coverage from BadgerCare Plus, follow the steps below to pay your premium using the ACCESS website. If you need help paying your premiums, you can call 888-907-4455 to ask for your premiums to be paid with donations from private organizations.

### **STEP 1**

Go to <u>access.wisconsin.gov</u>, and log into your ACCESS account. Then click Premium Information from the menu on the Account Home page.

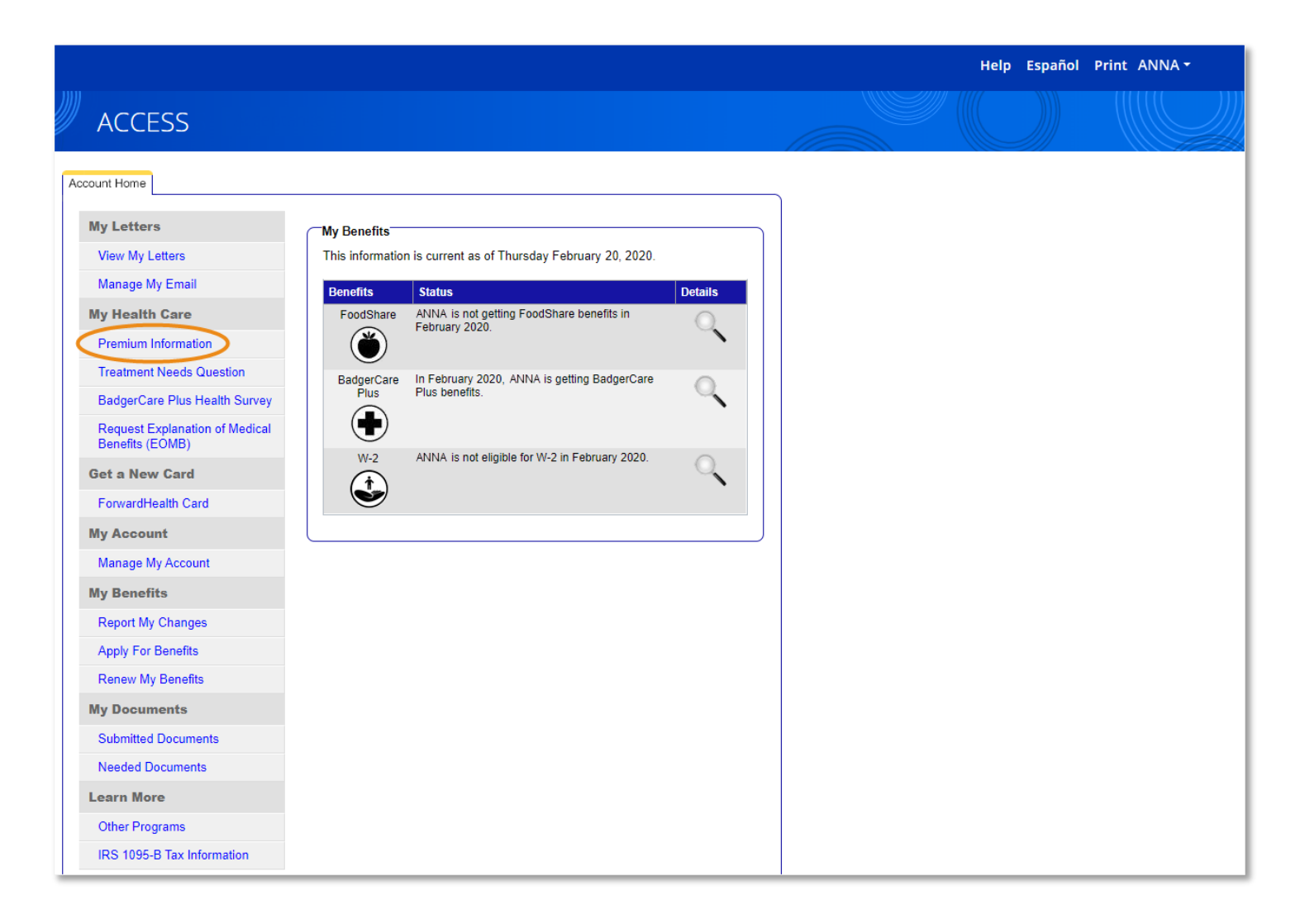

The Premiums Home page shows information about your premium, such as the amount you currently owe and when that amount is due. It also shows how much your monthly premium is, if you can lower it by taking a health survey, and any activity on your account, such as premiums you've been billed or paid.

### **STEP 2**

Click Pay now.

|                                                                                                    |                                                                                                    |                                                                                                    |                                                     | Help                                                                                                    | Español Print                | ANNA <del>-</del> |
|----------------------------------------------------------------------------------------------------|----------------------------------------------------------------------------------------------------|----------------------------------------------------------------------------------------------------|-----------------------------------------------------|----------------------------------------------------------------------------------------------------|------------------------------|-------------------|
| ACCESS                                                                                                    |                                                                                                    |                                                                                                    |                                                     |                                                                                                    |                              |                   |
| ← Go to Account Home<br>Premiums                                                                                     |                                                                                                    |                                                                                                    |                                                     |                                                                                                    |                              |                   |
| Your monthly payr<br>is due.                                                                                         | nent Total amount you owe \$8.00<br>Minimum payment: \$8.0                                                                     | Due<br>March 10, 2020<br>Pay no                                                                                                    | W                                                   | <ul> <li>Premium details</li> <li>Your household's current premiu</li> <li>\$8.00 per month</li> <li>Your next statement will be sent</li> <li>March 18, 2020</li> <li>You may be able to lower your p</li> </ul> | um is:<br>.on:<br>.remium by |                   |
| A premium is a set amount<br>premium each month. How<br>benefits end. If you don't pa<br>you pay the total amount yo | of money you pay each month to ge<br>ever, you don't need to pay until you<br>yo by then, you may not be able to en<br>yo owe. | call 888-907-4455.<br>It BadgerCare Plus benefits. We wil<br>Ir renewal due date or until your B<br>aroll in BadgerCare Plus for up to s | charge you a<br>adgerCare Plus<br>x months or until | taking a health survey and show<br>healthy habits.<br>(?) Need help?                                                                                                    | ing you have                 |                   |
| Recent premium activi                                                                                                | ty                                                                                                    |                                                                                                    |                                                     | Here are some commonly asked<br>questions.                                                                                                    |                              |                   |
| Date                                                                                                    | Activity Payn                                                                                                    | nent method Statu                                                                                                    | s Amount                                            | What is the State of Wisconsin<br>Services?                                                                                                    | e-Payment                    |                   |
| February 17, 2020                                                                                                    | Premium for March 2020                                                                                                    |                                                                                                    | \$8.00                                              | Who can I contact if I need hel<br>online?<br>What happens if I don't pay m                                                                                                    | p when paying<br>y premium?  |                   |
|                                                                                                    |                                                                                                    |                                                                                                    |                                                     | Don't see your question?<br>Read our FAQs.                                                                                                    |                              |                   |
|                                                                                                    |                                                                                                    |                                                                                                    |                                                     |                                                                                                    |                              |                   |

The Choose payment amount page will let you select the months you want to pay your premium. You can pay your premium for one month, several months, or all months. You'll need to pay the oldest premium first though. This means that if you owe a premium for January and February and only want to pay your premium for one month, you'll need to pay your January premium first. The oldest month you owe premiums for will automatically be selected.

#### **STEP 3**

If you owe a premium for more than one month, check the box for all the months you want to pay.

#### **STEP 4**

Click Go to e-Payment Services website to start making your payment.

|        |                                                                                                    |                      | Help | Español | Print ANNA - |
|--------|----------------------------------------------------------------------------------------------------|----------------------|------|---------|--------------|
| ACCESS |                                                                                                    |                      |      |         |              |
| Cł     | noose payment amount                                                                                                    |                      |      |         |              |
|        |                                                                                                    | Cancel               | ×    |         |              |
|        | How much do you want to pay?<br>It's a good idea to pay your premium each month.<br>Keep in mind you'll need to pay the total amount you owe before your renewal or before your coverage<br>you don't, you may not be able to stay enrolled in BadgerCare Plus.<br>If you need help covering the cost of your premium, please call 888-907-4455. | e ends. If           |      |         |              |
|        | Premiums Se                                                                                                    | elect All            |      |         |              |
|        | March 2020 Unpaid                                                                                                    | \$8.00               |      |         |              |
|        | Paymo                                                                                                    | nent amount          |      |         |              |
|        | \$8                                                                                                    | 8.00                 |      |         |              |
|        | Go to e-Payme                                                                                                    | ent Services website | >    |         |              |

#### • Tip:

The State of Wisconsin e-Payment Services website is managed by U.S. Bank. The website is secure, and U.S. Bank will only use the information you provide for your premium payment.

### **STEP 5**

Review the information in the Premium Information and Payment Information sections to make sure it's correct. The amount due, payment amount, and premium months will match the premium amount and months you chose on the Choose payment amount page. The frequency will always be one time, and the payment date will always be pay now.

#### **STEP 6**

Enter your contact information in the Contact Information section. You'll need to enter information in all the fields except the Company, Address 2, and Email Address fields. If you provide an email address, U.S. Bank will send you an email confirming your payment.

| State of Wisconsin        | 1                   |  |
|---------------------------|---------------------|--|
| e-Payment                 | Services            |  |
| Make a Payment            |                     |  |
| Premium Information       |                     |  |
| BadgerCare Plus Premium   |                     |  |
| Amount Due                | \$8.00              |  |
| Premium Months            | March 2020          |  |
| Case                      | 9876543210          |  |
| Payment Information       |                     |  |
| Frequency                 | One Time            |  |
| Payment Amount            | \$8.00              |  |
| Payment Date              | Pay Now             |  |
| Contact Information       |                     |  |
| First Name                | Anna                |  |
| Last Name                 | Member              |  |
| Company                   | (Optional)          |  |
| Address 1                 | 123 Main St         |  |
| Address 2                 | (Optional)          |  |
| City/Town                 | Anytown             |  |
| State / Province / Region | WI                  |  |
| Zin/Postal Code           | 55555               |  |
| Country                   | USA                 |  |
| Phone Number              | 1234567890          |  |
| Fmail Address             | anna member@ahc.com |  |
|                           | anna.member@abc.com |  |
| Payment Method            |                     |  |
| Payment Method            | Select 🔻            |  |
| -,                        |                     |  |

### **STEP 7**

In the Payment Method section, select whether you're paying with a checking or savings account or with a credit or debit card, and enter the account or card information.

| Payment Method Select | • |
|-----------------------|---|
|                       |   |
| Continue Cancel       |   |

#### **Bank Account**

Enter your bank routing number. This is the first number at the bottom of your checks. Next, enter your bank account number twice. This is the second number at the bottom of your checks. Choose whether the account is a checking or savings account.

| Payment Method               | Checking or Savings 🔻                                                                                                    |                              |
|------------------------------|----------------------------------------------------------------------------------------------------|------------------------------|
| S.<br>12<br>PA<br>PO<br>OF   | Imple Check<br>13 Main St.<br>13 Main St.<br>14 Main St.<br>14 Model 123455<br>12 March 12 March 12 Mar |                              |
| <u> </u>                     | Personal Ch                                                                                                    | heck   <u>Business Check</u> |
| Bank Routing Number          | 10000008                                                                                                    | XYZ BANK                     |
| Bank Account Number          | 111111111111111                                                                                                    |                              |
| Re-enter Bank Account Number | 11111111111111                                                                                                    |                              |
| Bank Account Type            | <ul> <li>Checking</li> <li>Savings</li> <li>This is a business account</li> </ul>                                                                                                    | t                            |

#### • Tip:

You can call your bank to get your bank's routing number.

#### **Credit or Debit Card**

Enter your card number, the card's expiration date, and the card's security code. You can choose to either use your contact information as your billing address or enter a different address.

| Payment Method       | Credit/Debit Card                        |
|----------------------|------------------------------------------|
| Card Number          | 5454545454545454 S45454 S45454 S45454545 |
| Expiration Date      | 01 🔻 2022 🗙                              |
| Card Security Code   | 123                                      |
| Card Billing Address | • Use my contact information address     |
|                      | Use a different address                  |
|                      |                                          |

#### • Tip:

If you have an American Express credit card, your card security code is on the front of your card. If you have a Discover, Mastercard, or Visa credit card, your card security code is on the back of your card.

### **STEP 8**

#### Click Continue.

| Payment Method       | Credit/Debit Card                    |
|----------------------|--------------------------------------|
| Card Number          | 54545454545454                       |
| Expiration Date      | 01 • 2022 •                          |
| Card Security Code   | 123                                  |
| Card Billing Address | • Use my contact information address |
|                      | Use a different address              |
|                      |                                      |

### **STEP 9**

Review your payment, billing, and contact information to make sure it's correct. If you're paying using a checking or savings account, the payment date will always be the next day. You'll also need to to read and agree to terms and conditions authorizing the transaction with your bank. If the information is correct, click Confirm. If you need to change information, click Back.

| e-Payment                                         | t Services                                                                                              |
|---------------------------------------------------|----------------------------------------------------------------------------------------------------|
| eview Payment                                     |                                                                                                    |
| ase review the information below and select Confi | rm to process your payment. Select Back to return to the previous page to make changes to your payment. |
| vment Details                                     |                                                                                                    |
| Description                                       | BadgerCare Dius Dremium                                                                                 |
| Description                                       | https://access.wisconsin.gov/                                                                           |
| Payment Amount                                    | \$8.00                                                                                                  |
| Payment Date                                      | 03/07/2020                                                                                              |
| Premium Months                                    | March 2020                                                                                              |
| Case                                              | 9876543210                                                                                              |
| yment Method                                      |                                                                                                    |
| Payer Name                                        | Anna Member                                                                                             |
| Card Number                                       | *5454                                                                                                   |
| Expiration Date                                   | Jan-2022                                                                                                |
| Card Type                                         | Master Card                                                                                             |
| Confirmation Email                                | anna.member@abc.com                                                                                     |
| ling Address                                      |                                                                                                    |
| Address 1                                         | 123 Main St                                                                                             |
| City/Town                                         | Anytown                                                                                                 |
| State/Province/Region                             | WI                                                                                                    |
| Zip/Postal Code                                   | 55555                                                                                                   |
| Country                                           | USA                                                                                                    |
| ntact Information                                 |                                                                                                    |
| First Name                                        | Anna                                                                                                    |
| Last Name                                         | Member                                                                                                  |
| Address 1                                         | 123 Main St                                                                                             |
| City/Town                                         | Anytown                                                                                                 |
| State/Province/Region                             | WI                                                                                                    |
| Zip/Postal Code                                   | 55555                                                                                                   |
| Country                                           | USA                                                                                                    |
| Phone Number                                      | 1234567890                                                                                              |
| Email Address                                     | anna.member@abc.com                                                                                     |
|                                                   |                                                                                                    |

The Confirmation page will let you know that you've successfully submitted your premium payment. You can save or print this page for your records if you want.

### **STEP 10**

Click Go to Premiums Home to go back to the ACCESS website.

| Reserve the submitted your BadgerCare Plus premium payment. Reserve the submitted your BadgerCare Plus premium payment. Reserve the submitted your Confirmation Number, or print this page for your records. Confirmation Number XW2XP300036855 Confirmation Number XW2XP300036855 Confirmation Number XW2XP300036855 Payment Details Description BadgerCare Plus Premium <a href="https://access.wisconsin.gov/">https://access.wisconsin.gov/</a> Payment Date 03/07/2020 Status PROCESSED Premium Months March 2020 Case 9876543210 Description March 2020 Reserve the Months March 2020 Reserve the Months March 2020 Rese |  |
|----------------------------------------------------------------------------------------------------|--|
| Confirmation         Success! You've submitted your BadgerCare Plus premium payment.         Please keep a record of your Confirmation Number, or print this page for your records.         Confirmation Number       XW2XP30000368555         To to Premiums Home         Payment Details         Description       BadgerCare Plus Premium<br>https://access.wisconsin.gov/         Payment Date       03/07/2020         Status       PROCESSED         Premium Months       March 2020         Case       9876543210                                                                                                    |  |
| Success! You've submitted your BadgerCare Plus premium payment.<br>Please keep a record of your Confirmation Number, or print this page for your records.<br>Confirmation Number XW2XP3000036855<br>To to Premiums Home<br>Payment Details<br>Description BadgerCare Plus Premium<br>https://access.wisconsin.gov/<br>Payment Amount \$8.00<br>Payment Date 03/07/2020<br>Status PROCESSED<br>Premium Months March 2020<br>Case 9876543210<br>Payment Method<br>Payer Name Anna Member<br>Card Number *5454                                                                                                    |  |
| Please keep a record of your Confirmation Number, or print this page for your records.<br>Confirmation Number XW2XP3000036855<br>Co to Premiums Home<br>Payment Details<br>Description BadgerCare Plus Premium<br>https://access.wisconsin.gov/<br>Payment Amount \$8.00<br>Payment Date 03/07/2020<br>Status PROCESSED<br>Premium Months March 2020<br>Case 9876543210<br>Payment Method<br>Payer Name Anna Member<br>Card Number *5454                                                                                                    |  |
| Confirmation Number XW2XP3000036855<br>To to Premiums Home<br>Payment Details<br>Description BadgerCare Plus Premium<br>https://access.wisconsin.gov/<br>Payment Amount \$8.00<br>Payment Date 03/07/2020<br>Status PROCESSED<br>Premium Months March 2020<br>Case 9876543210<br>Payment Method<br>Payer Name Anna Member<br>Card Number *5454                                                                                                    |  |
| Go to Premiums Home         Payment Details         Description       BadgerCare Plus Premium<br>https://access.wisconsin.gov/         Payment Amount       \$8.00         Payment Date       03/07/2020         Status       PROCESSED         Premium Months       March 2020         Case       9876543210                                                                                                    |  |
| Payment Details         Description       BadgerCare Plus Premium<br>https://access.wisconsin.gov/         Payment Amount       \$8.00         Payment Date       03/07/2020         Status       PROCESSED         Premium Months       March 2020         Case       9876543210                                                                                                    |  |
| Description       BadgerCare Plus Premium<br>https://access.wisconsin.gov/         Payment Amount       \$8.00         Payment Date       03/07/2020         Status       PROCESSED         Premium Months       March 2020         Case       9876543210                                                                                                    |  |
| Payment Amount       \$8.00         Payment Date       03/07/2020         Status       PROCESSED         Premium Months       March 2020         Case       9876543210                                                                                                    |  |
| Payment Date       03/07/2020         Status       PROCESSED         Premium Months       March 2020         Case       9876543210                                                                                                    |  |
| Status       PROCESSED         Premium Months       March 2020         Case       9876543210    Payment Method          Payer Name       Anna Member         Card Number       *5454                                                                                                    |  |
| Premium Months March 2020<br>Case 9876543210<br>Payment Method<br>Payer Name Anna Member<br>Card Number *5454                                                                                                    |  |
| Case 9876543210 Payment Method Payer Name Anna Member Card Number *5454                                                                                                    |  |
| Payment Method Payer Name Anna Member Card Number *5454                                                                                                    |  |
| Payer Name Anna Member<br>Card Number *5454                                                                                                    |  |
| Card Number *5454                                                                                                    |  |
|                                                                                                    |  |
| Card Type Master Card                                                                                                    |  |
| Confirmation Email anna.member@abc.com                                                                                                    |  |
| Billing Address                                                                                                    |  |
| Address 1 123 Main St                                                                                                    |  |
| City/Town Anytown                                                                                                    |  |
| State/Province/Region WI                                                                                                    |  |
| Zip/Postal Code 55555                                                                                                    |  |
| Country United States                                                                                                    |  |

Your payment will show in the Recent premium activity section on the Premiums Home page. Credit and debit card payments will show as processed right away. Savings and checking account payments may show as pending for up to 48 hours. Once your payment is confirmed with your bank, the payment will show as processed.

|                                                                                                    |                                                                                                    |                                                                                                    |                                        | Help Español Print A                                                                                                    | ANNA <del>-</del> |
|----------------------------------------------------------------------------------------------------|----------------------------------------------------------------------------------------------------|----------------------------------------------------------------------------------------------------|----------------------------------------|----------------------------------------------------------------------------------------------------|-------------------|
| ACCESS                                                                                                    |                                                                                                    |                                                                                                    |                                        |                                                                                                    |                   |
| ← Go to Account Home<br>Premiums                                                                                                    |                                                                                                    |                                                                                                    |                                        |                                                                                                    |                   |
| You don't have a paymer<br>due right now.                                                                                                    | nt Total amount you owe                                                                                                    | Due<br>Pay now                                                                                                  |                                        | <ul> <li>Premium details</li> <li>Your household's current premium is:</li> <li>\$8.00 per month</li> <li>Your next statement will be sent on:</li> <li>March 18, 2020</li> </ul> |                   |
| If you need help covering the cos<br>A premium is a set amount of mon<br>premium each month. However, yo<br>benefits end. If you don't pay by th<br>you pay the total amount you owe | st of your premium, please call 888-907<br>eey you pay each month to get BadgerCare<br>ou don't need to pay until your renewal du<br>en, you may not be able to enroll in Badge | - <b>4455.</b><br>e Plus benefits. We will char<br>le date or until your Badgei<br>erCare Plus for up to six mo | ge you a<br>Care Plus<br>nths or until | You may be able to lower your premium by taking a health survey and showing you have healthy habits.                                                                              |                   |
|                                                                                                    |                                                                                                    |                                                                                                    |                                        | ? Need help?                                                                                                    |                   |
| Recent premium activity                                                                                                    |                                                                                                    |                                                                                                    |                                        | Here are some commonly asked<br>questions.                                                                                                    |                   |
| Date Activ                                                                                                    | vity Payment metho                                                                                                    | od Status                                                                                                    | Amount                                 | What is the State of Wisconsin e-Payment<br>Services?                                                                                                    |                   |
| March 7, 2020 Payn                                                                                                    | nent Credit or debit c                                                                                                    | ard 🛛 Processed                                                                                                 | -\$8.00                                | Who can I contact if I need help when paying online?                                                                                                    |                   |
| February 17, 2020 Prem                                                                                                    | nium for March 2020                                                                                                    |                                                                                                    | \$8.00                                 | What happens if I don't pay my premium?                                                                                                    |                   |
|                                                                                                    |                                                                                                    |                                                                                                    |                                        | Read our FAQs.                                                                                                    |                   |